## Log into Your CyHire Account at https://iastate.12twenty.com/Login

- Sign in with your NetID and password
- If you have not logged into CyHire before, you will need to complete the required fields before proceeding

## **View Upcoming Career Fairs:**

Click on "Events" on the left to view a list of upcoming events

- Search by employer, event name, or keyword if you are searching for specific events
- Click on the name of the fair(s) of interest to you

| Events                   |                                                        |                 |                       |              |         |
|--------------------------|--------------------------------------------------------|-----------------|-----------------------|--------------|---------|
| All Events               | My Eve                                                 | nts             |                       |              |         |
| People                   |                                                        |                 |                       | ٩            |         |
| End Date: All Fu         | ture 🕶                                                 | Event Type 🕶    | Employer Name 🕶       | + Add Filter | ් Reset |
| Event                    |                                                        |                 |                       |              |         |
|                          | Peop                                                   | le to People Ca | reer Fair - Fall 2024 |              |         |
| IOWA STATE<br>UNIVERSITY | People to People Career Fair                           |                 |                       |              |         |
|                          | 09/20/2024, 10:00am - 3:00pm CDT   Registration Begins |                 |                       |              |         |
|                          | Ø Great Hall Memorial Union                            |                 |                       |              |         |

## **Research Attending Organizations:**

Click on the 'Employers' tab within the fair to see an alphabetical list of participants

 Click the name of an organization to view their overview, CyHire postings, and information from their career fair registration including majors recruited and anticipated openings. Please note that not all registrants provide this information.

## **Search Filters**

This provides more specific search criteria including majors and class levels recruited, career sectors, type of employment, and location.

Search results are based off of the information provided by registrants. Consider broadening • your search or leaving a search option blank if you are not obtaining results. For example, try not limiting location or looking at similar (other) majors of interest.

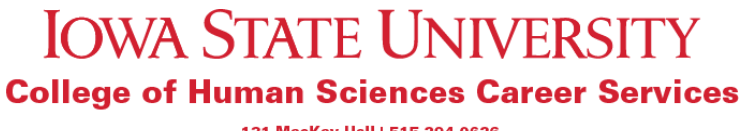

131 MacKay Hall | 515.294.0626